| Devoir de Synthèse n°1        | Coef: 1 Durée: 1h:30mn<br>Date : 5 Décembre 2024 |
|-------------------------------|--------------------------------------------------|
| <b>Matière</b> : Informatique | <b>Classe</b> : 4 <sup>ème</sup> Lettres         |

Matiere : Informatique Lycée Secondaire de Bargou Enseignant : M. MOEZ ELOUARED

## Exercice N°1 : (5.5 pts)

Soit les deux tableaux T1 et T2 ci-dessous :

|   | Α  | B  | С  | D  |
|---|----|----|----|----|
| 1 | 5  | 12 | 10 |    |
| 2 | 10 |    | 12 | 23 |
| 3 | 0  | 12 |    | 15 |
| 4 |    | 8  | 4  | 10 |
|   |    | T1 |    |    |

| Nom & Prénom | :                 |
|--------------|-------------------|
| N° :         | Note :/20         |
|              |                   |
|              |                   |
| Fo           | rmules            |
| 10           | i muies           |
| D1=Si(\$A\$  | 1>\$B\$1 ;12 ;23) |

- D2=Somme (A1 : A4)
- D3=Max (A1 : B3) D4=Moyenne (B3 :C4)

**T2** 

1) Compléter le tableau T1 par les valeurs adéquats des cellules A4, B2, C3 et D1 en se référant aux formules données dans le tableau T2 afin d'obtenir les résultats figurant dans les cellules de la colonne D.

2) Soit les critères de validation de données suivants. Pour la plage **A1 :D1** :

- ✓ Contenu autorisé : **Nombre entier**.
- ✓ Les données **comprises entre 0 et 30**

Afficher le message de saisie suivant :

- ✓ Titre : Saisie contrôlée.
- ✓ Message de saisie : **Saisir un entier entre 0 et 30**.

Afficher le message suivant en cas d'une saisie non valide :

- ✓ Style = Arrêt
- ✓ Titre : **Erreur**.
- ✓ Message d'erreur: Saisie non valide !!

Compléter les champs des fenêtres de validation des données dans les figures.

| alidation o     | des données                         |                 | 8   | 23   |
|-----------------|-------------------------------------|-----------------|-----|------|
| Options         | Message de saisie                   | Alerte d'erreur |     |      |
| V Quand         | l la cellule est sélectio           | nnée            |     |      |
| Afficher le     | e message <mark>de saisie su</mark> | ivant           |     |      |
| <u>T</u> itre : |                                     |                 |     |      |
| <u>M</u> essag  | e de saisie :                       |                 |     | *    |
|                 |                                     |                 |     | -    |
| Effacer to      | ut                                  | ОК              | Ann | uler |

| Options   Message d     | e saisie Alerte d'erreur  |   |
|-------------------------|---------------------------|---|
| Quand des donnée        | s non valides sont tapées |   |
| Afficher le message d'é | erreur suivant :          |   |
| St <u>y</u> le :        | <u>T</u> itre :           |   |
| Arrêt                   | •                         |   |
|                         | Message d'erreur :        |   |
|                         |                           |   |
|                         |                           |   |
|                         |                           |   |
|                         |                           | - |
|                         |                           |   |
|                         |                           |   |
|                         |                           |   |

| Validation        | des données           |                    |               | ?      | Х  |
|-------------------|-----------------------|--------------------|---------------|--------|----|
| Options           | Message de saisie     | Alerte d'erreur    |               |        |    |
| Critères d        | le validation         |                    |               |        |    |
| Autorise          | er :                  | ✓ Ignorer si vid   | e             |        |    |
| Donnée<br>compris | s :<br>se entre 🗸 🗸   |                    |               |        |    |
| Minimun           | n :                   |                    |               | FIG.   |    |
| Ma <u>x</u> imu   | m :                   |                    |               | Fig.   |    |
| Appliq            | uer ces modifications | aux cellules de pa | ramètres iden | tiques |    |
| Effacer to        | out                   |                    | ОК            | Annul  | er |

## Exercice N°2 : (nb pts)

Le tableau suivant représente une grille de salaires des ouvriers d'une société agricole :

|    | А               | В                                | С                    | D         | E         | F       | G         |  |
|----|-----------------|----------------------------------|----------------------|-----------|-----------|---------|-----------|--|
| 1  | Prix d'heure    |                                  |                      |           |           |         |           |  |
| 2  | 2,35            |                                  |                      |           |           |         |           |  |
| 3  |                 |                                  |                      |           |           |         |           |  |
|    |                 | Nombre                           |                      | Nombre    |           | Salaire |           |  |
|    | Ouvrier         | d'heures de                      | Salaire mensuel brut |           | Indemnité |         | Catégorie |  |
| 4  |                 | travail                          |                      | d'enfants |           | mensuel |           |  |
| 5  | Zied Dhouib     | 192                              |                      | 2         |           |         |           |  |
| 6  | Tarek Smati     | 244                              |                      | 4         |           |         |           |  |
| 7  | Sahar Ziedi     | 180                              |                      | 0         |           |         |           |  |
| 8  | Makram Ghoul    | 216                              |                      | 3         |           |         |           |  |
| 9  | Asma Cherif     | 280                              |                      | 2         |           |         |           |  |
| 10 | Ahmed Abdelkefi | 198                              |                      | 1         |           |         |           |  |
| 11 |                 |                                  |                      |           |           |         |           |  |
| 12 |                 | Total des salaires               |                      |           |           |         |           |  |
| 13 |                 | Plus fort salaire                |                      |           |           |         |           |  |
| 14 |                 | Nombre d'ouvriers de catégorie A |                      |           |           |         |           |  |

Tab1.

**1)** Donner la formule adéquate à saisir dans la cellule **C5** pour calculer le salaire mensuel brut du premier ouvrier sachant que :

Salaire mensuel brut= Nombre d'heures de travail\*prix de l'heure.

.....

**2)** Donner la formule adéquate à saisir dans la cellule **E5** pour calculer le montant de l'indemnité pour le premier ouvrier, sachant que :

Indemnité= (salaire mensuel brut \* 2%)\*Nombre d'enfants.

.....

**3)** Donner la formule adéquate à saisir dans la cellule **F5** pour calculer le montant du salaire mensuel du premier ouvrier sachant que :

## Salaire mensuel=salaire mensuel brut + Indemnité.

.....

**4)** Donner la formule adéquate à saisir dans la cellule **G5** pour déterminer la catégorie de l'ouvrier sachant que :

Catégorie= "A" Si Salaire mensuel est supérieur ou égale à 500 Catégorie= "B" dans le cas contraire.

.....

5) Utiliser une fonction prédéfinie dans la cellule D12, déterminer le Total des salaires.

.....

6) Utiliser une fonction prédéfinie dans la cellule D13, déterminer le Plus fort salaire.

.....

7) Mettre dans la case correspondante la lettre V si la formule proposée permet de calculer le Nombre d'ouvriers de catégorie A dans la cellule D14 ou la lettre F dans le cas contraire.

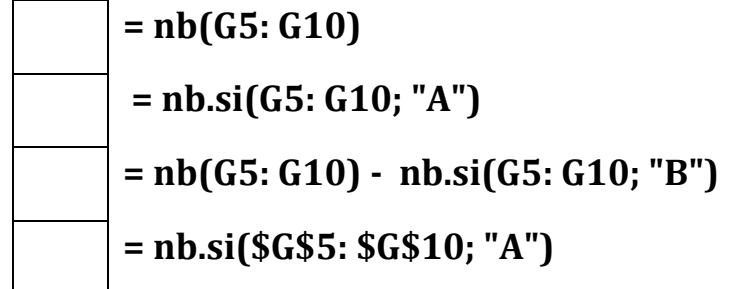

8) Soit le graphique suivant réalisé sur le tableau Tab1.

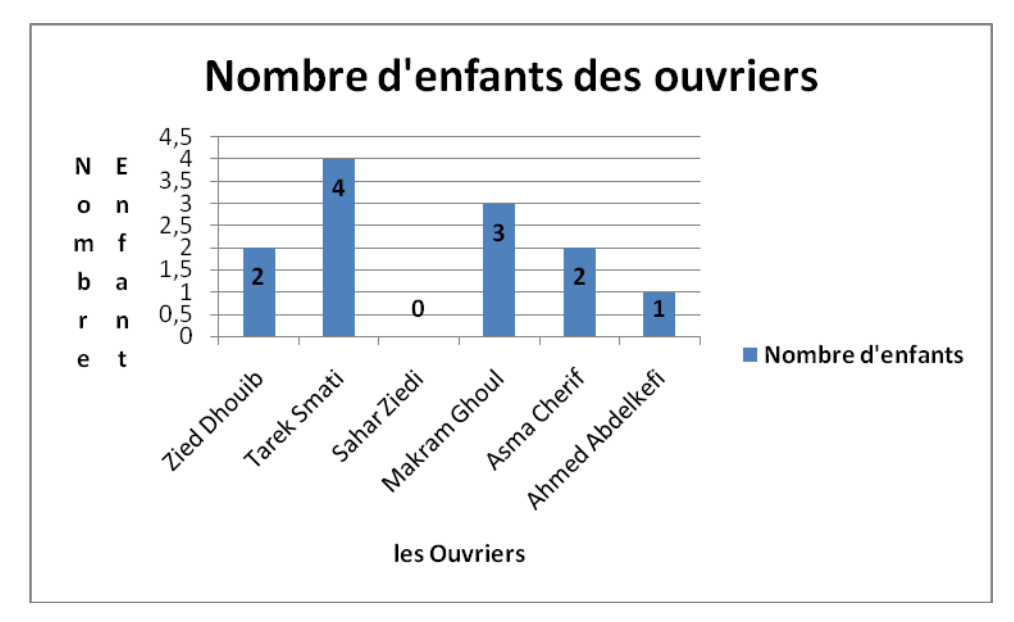

a°) Cocher les éléments figurants dans le graphique :

| Titre de graphique        |  | Légende               |
|---------------------------|--|-----------------------|
| Titre de l'axe horizontal |  | Etiquette des données |
| Titre de l'axe vertical   |  | Quadrillage           |

**b°)** Mettre dans la case correspondante la lettre **V** si la plage proposée permet de générer ce graphique ou la lettre **F** dans le cas contraire.

| A5 :D10           |
|-------------------|
| A5 :A10 ; D5 :D10 |
| A2 :D11           |
| A4 :A10 ; D4 :D10 |